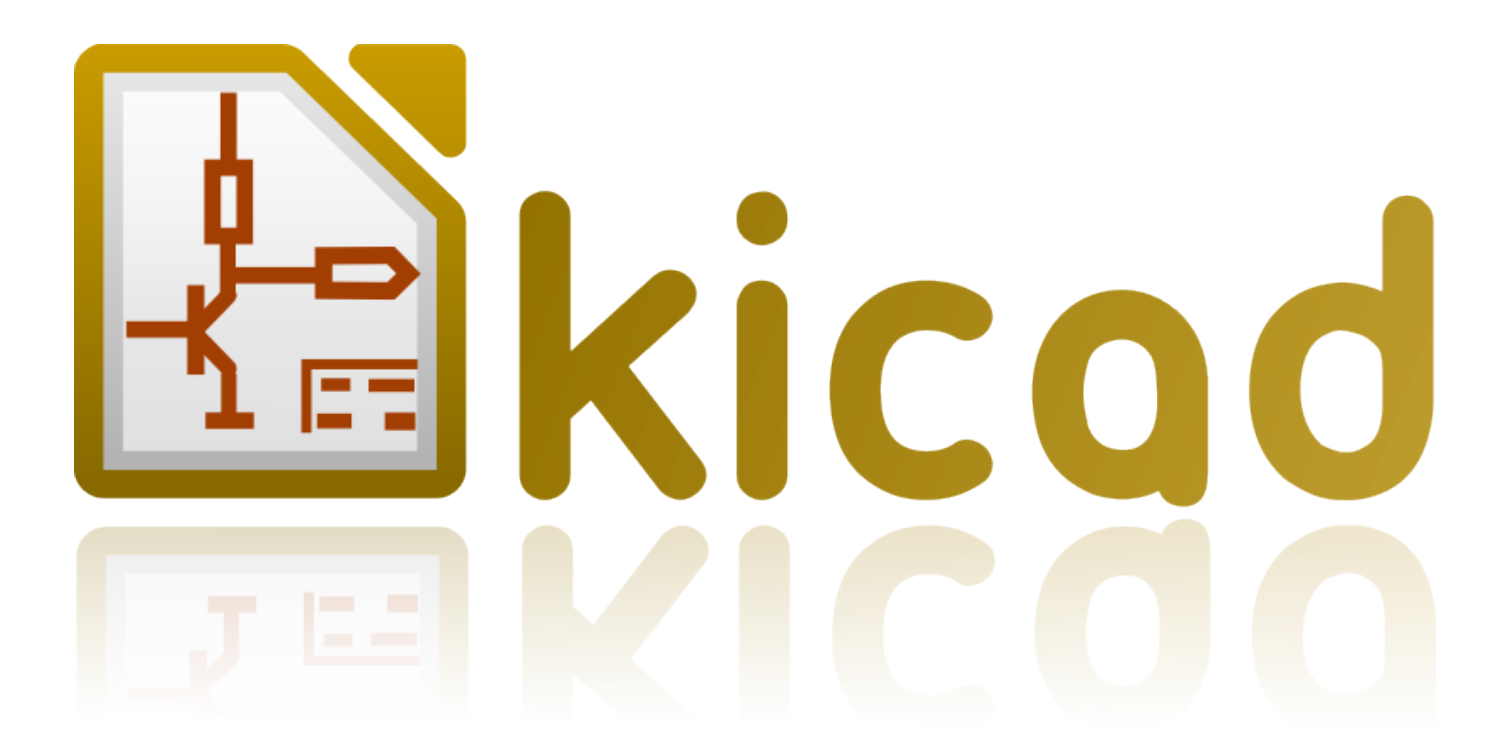

# KiCad

5 марта 2017 г.

# Оглавление

| 1 | Уст | гановка и настройка                               |    |  |  |
|---|-----|---------------------------------------------------|----|--|--|
|   | 1.1 | Оборудование для отображения                      | 1  |  |  |
|   | 1.2 | Инициализация настроек по умолчанию               | 1  |  |  |
|   | 1.3 | Инициализация некоторых параметров и инструментов | 1  |  |  |
|   | 1.4 | Настройка путей                                   | 2  |  |  |
|   | 1.5 | Выбор текстового редактора                        | 3  |  |  |
|   | 1.6 | Выбор программы просмотра PDF                     | 3  |  |  |
|   | 1.7 | KiCad: принципы использования                     | 3  |  |  |
| 2 | Исп | тользование менелжера KiCad                       | 5  |  |  |
|   |     |                                                   | _  |  |  |
|   | 2.1 | Главное окно                                      | 5  |  |  |
|   | 2.2 | Панель запуска инструментов                       | 6  |  |  |
|   | 2.3 | Дерево проекта                                    | 6  |  |  |
|   | 2.4 | Верхняя панель инструментов                       | 7  |  |  |
| 3 | Исп | юльзование шаблонов                               | 8  |  |  |
|   | 3.1 | Определения                                       | 8  |  |  |
|   | 3.2 | Шаблоны                                           | 8  |  |  |
|   |     | 3.2.1 Метаданные                                  | 8  |  |  |
|   |     | 3.2.2 Обязательные файлы:                         | 8  |  |  |
|   |     | 3.2.3 Необязательные файлы:                       | 9  |  |  |
|   |     | 3.2.4 Пример:                                     | 9  |  |  |
|   |     | 3.2.5 Эксплуатация                                | 10 |  |  |
|   |     | 3.2.6 Местонахождение шаблонов:                   | 12 |  |  |
|   |     |                                                   |    |  |  |

#### Справочное руководство

#### Авторские права

Авторские права на данный документ © 2010-2015 принадлежат его разработчикам (соавторам), перечисленным ниже. Вы можете распространять и/или изменять его в соответствии с условиями лицензии GNU General Public License (http:// www.gnu.org/licenses/gpl.html), версии 3 или более поздней, или лицензии типа Creative Commons Attribution License (http:// creativecommons.org/licenses/by/3.0/), версии 3.0 или более поздней.

Все торговые знаки этого руководства принадлежат его владельцам.

#### Соавторы

Jean-Pierre Charras, Fabrizio Tappero.

#### Перевод

Юрий Козлов <yuray@komyakino.ru>, 2016.

#### Отзывы

Просьба оставлять все комментарии и замечания на следующих ресурсах:

- О документации KiCad: https://github.com/KiCad/kicad-doc/issues
- О программном обеспечении KiCad: https://bugs.launchpad.net/kicad
- О переводе программного обеспечения KiCad: https://github.com/KiCad/kicad-i18n/issues

#### Дата публикации и версия ПО

21 мая 2015 года

# Введение

# KiCad

KiCad — это кроссплатформенный комплекс программ с открытым исходным кодом, предназначенный для разработки электрических принципиальных схем и автоматизированной разводки печатных плат. Под обёрткой (логотипом) KiCad содержится изящный пакет следующих программных инструментов:

- KiCad : Менеджер проектов.
- Eeschema : Редактор электрических схем и компонентов.
- CvPcb : Программа выбора посадочных мест для компонентов (всегда запускается из Eeschema).
- Pcbnew : Редактор топологии (проводящего рисунка) печатных плат и посадочных мест.
- GerbView : Программа просмотра файлов в формате Gerber.

Кроме этого, ещё 3 дополнительных инструмента:

- Bitmap2Component: Программа создания компонентов из рисунков. Она создаёт компонент схемы или посадочное место из графического изображения.
- PcbCalculator: Калькулятор, помогающий рассчитать компоненты под напряжения, ширину дорожек для токов, передающие линии ...
- **PlEditor**: Редактор оформления листа.

Обычно, эти инструменты запускаются из менеджера проектов, но их можно запускать и отдельно.

В настоящее время KiCad считается сложившимся комплексом программ, чтобы использовать его для успешной разработки и сопровождения сложных печатных плат.

В KiCad нет ограничения на размер платы, с его помощью можно разрабатывать платы, содержащие до 32 медных слоёв (слоёв металлизации), до 14 технических слоёв и до 4 вспомогательных слоёв.

С KiCad можно создать все необходимые файлы для создания печатных плат:

- Файлы Gerber для фото-плоттеров
- файлы для сверления отверстий

- файлы для установки на них компонент
- и другие.

Будучи ПО с открытым исходным кодом (лицензируемое GPL), KiCad представляет собой идеальный инструмент для проектов, ориентированных на разработку электронных устройств с открытой документацией.

KiCad доступен для Linux, Windows и Apple OS X (экспериментальная разработка, но работает хорошо).

# Файлы и каталоги KiCad

При работе над схемой и платой KiCad создаёт и использует файлы со следующими расширениями файлов (и каталогов):

#### Файл менеджера проектов:

| *.pro | Маленький файл, содержащий параметры текущего проекта, включая список библиотек |
|-------|---------------------------------------------------------------------------------|
|       | компонентов.                                                                    |

#### Файлы редактора схем:

| *.sch       | Файлы схем без компонентов.                                                   |
|-------------|-------------------------------------------------------------------------------|
| *.lib       | Файлы библиотек компонентов, содержат описания компонентов: внешний вид,      |
|             | контакты, поля.                                                               |
| *.dcm       | Документация к библиотеке компонентов схемы, содержит некоторые описания      |
|             | компонентов: комментарии, ключевые слова, ссылку на технические спецификации. |
| *_cache.lib | Кэш-файл к библиотеке компонентов схемы, содержит копии компонентов,          |
|             | используемых в проекте.                                                       |

#### Файлы и каталоги редактора платы:

| *.kicad_pcb  | Файл платы, содержит всю информацию кроме оформления страницы.                    |
|--------------|-----------------------------------------------------------------------------------|
| *.pretty     | Библиотечные каталоги посадочных мест. Сам каталог является библиотекой.          |
| *.kicad_mod  | Файлы посадочных мест, содержат по одному посадочному месту на файл.              |
| *.brd        | Файл платы в старом формате. Может читаться, но не записываться редактором платы. |
| *.mod        | Библиотека посадочных мест в старом формате. Может читаться, но не записываться   |
|              | редактором платы или редактором посадочных мест.                                  |
| fp-lib-table | Список библиотек посадочных мест (таблица библиотек посадочных мест): список      |
|              | библиотек посадочных мест (в разных форматах), которые загружаются редактором     |
|              | платы, редактором посадочных мест или CvPcb.                                      |

#### Общие файлы:

| *.kicad_wks | Файлы описания оформления страницы, требуются когда нужно исправить вид основной |
|-------------|----------------------------------------------------------------------------------|
|             | надписи.                                                                         |

| *.net | Файл списка цепей схемы, создаётся редактором схемы и читается редактором платы. |
|-------|----------------------------------------------------------------------------------|
|       | Этот файл связывается с файлом .cmp, если нужно иметь отдельный файл для связи   |
|       | компонент/посадочное место.                                                      |

### Специальный файл:

| *.cmp Хранит связи между компонентами, используемыми в электрической схе |                                                                                   |
|--------------------------------------------------------------------------|-----------------------------------------------------------------------------------|
|                                                                          | посадочными местами.                                                              |
|                                                                          | Он может создаваться Pcbnew и импортироваться в Eeschema.                         |
|                                                                          | Импорт из Pcbnew в Eeschema полезен, если производилось изменение посадочных мест |
|                                                                          | внутри Pcbnew (например, используя команду Замена посад.места) и нужно            |
|                                                                          | импортировать эти изменения в электрическую схему.                                |

## Другие файлы:

Эти файлы генерируются KiCad для изготовления платы или документирования.

| *.gbr | файлы Gerber, для изготовления                                               |
|-------|------------------------------------------------------------------------------|
| *.drl | файлы для сверления (формат Excellon), для изготовления.                     |
| *.pos | файлы позиционирования (формат ascii), для машин автоматического размещения. |
| *.rpt | файлы отчётов (формат ascii), для документирования.                          |
| *.ps  | файлы чертежей (формат postscript), для документирования.                    |
| *.pdf | файлы чертежей (формат pdf), для документирования.                           |
| *.svg | файлы чертежей (формат svg), для документирования.                           |
| *.dxf | файлы чертежей (формат dxf), для документирования.                           |
| *.plt | файлы чертежей (формат HPGL), для документирования.                          |

# Глава 1

# Установка и настройка

# 1.1 Оборудование для отображения

Для работы Pcbnew требуется поддержка OpenGL v2.1 или новее.

### 1.2 Инициализация настроек по умолчанию

Файл с настройками по умолчанию kicad.pro находится в kicad/template. Он служит шаблоном любого нового проекта.

Если существует другой файл настройки по умолчанию с именем *fp-lib-table*, то он однократно будет использоваться для создания списка библиотек посадочных мест (иначе, этот список будет создан с нуля).

# При необходимости, файл по умолчанию *kicad.pro* можно изменять; применяется, в основном, для задания списка библиотечных файлов, загружаемых в Eeschema.

В нём также хранятся некоторые другие параметры (размер шрифта по умолчанию, толщина линий по умолчанию; в основном, параметры касаются Pcbnew).

Проверьте, что файл kicad/template/kicad.pro доступен на запись.

Запустите KiCad и загрузите проект kicad.pro.

Запустите Eeschema из KiCad. Измените и обновите настройки Eeschema, и особенно список библиотек, которые хотите использовать при создании новых проектов.

Запустите Pcbnew из KiCad. Измените и обновите настройки Pcbnew, и особенно список библиотек посадочных мест. Pcbnew создаст или обновит файл списка библиотек, называемый **таблицей библиотек посадочных мест**. Существует 2 списка библиотечных файлов (называемых fp-lib-table). Первый (расположен в домашнем каталоге пользователя) является общим для всех проектов. Второй, если существует (расположен в каталоге проекта), относится только к своему проекту.

# 1.3 Инициализация некоторых параметров и инструментов

При работе с KiCad полезно иметь текстовый редактор и программу просмотра PDF. Задайте те, которые нужно использовать.

#### Эти параметры доступны из меню «Настройки»

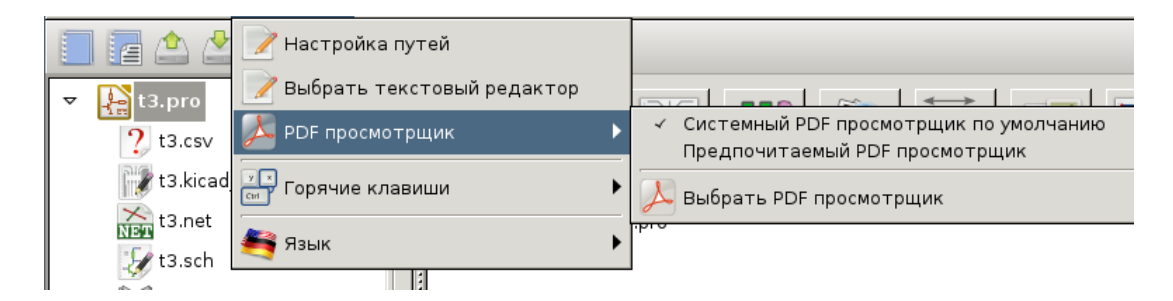

#### 3 пункта особенно важны:

- Настройка путей
- PDF Просмотрщик
- Выбрать текстовый редактор

# 1.4 Настройка путей

В KiCad некоторые пути можно задать с помощью *переменных окружения*. Некоторые переменные окружения создаются самой программой KiCad и могут использоваться для задания путей (библиотек, фигур 3D и т. п.).

Это полезно, когда неизвестны абсолютные пути или они меняются. Так происходит, когда собираются «официальные» библиотеки для KiCad:

- Для путей к этим библиотекам, когда они установлены на диск.
- Для путей к файлам 3D-форм, используемых в посадочных местах.

Например, так задаётся полный путь библиотеки посадочных мест *connect.pretty*, если определена переменная окружения KISYSMOD: \${KISYSMOD}/connect.pretty

Очевидно, можно использовать обычное определение полного пути, если этот полный путь известен и никогда не изменяется.

Этот пункт позволяет задавать некоторые пути на основе переменных окружения, и добавлять собственные переменные окружения, чтобы, в случае необходимости, определить персональные пути.

| KIGITHUB                                                                             | Часто используется в примерах таблиц библиотек посадочных мест. Должна быть          |  |
|--------------------------------------------------------------------------------------|--------------------------------------------------------------------------------------|--|
|                                                                                      | определена перед использованием.                                                     |  |
| КІЅҮЅЗDMOD Базовый путь по умолчанию для файлов 3D-форм, должна быть определена, так |                                                                                      |  |
|                                                                                      | абсолютный путь, обычно, не используется.                                            |  |
| KISYSMOD                                                                             | Базовый путь по умолчанию для каталогов библиотек посадочных мест, должна быть       |  |
|                                                                                      | определена, если абсолютный путь не используется в именах библиотек посадочных мест. |  |

|   | Имя              | Путь                                  |               |
|---|------------------|---------------------------------------|---------------|
| 1 | KICAD_PTEMPLATES | /usr/share/kicad/template/            | Добавить      |
| 2 | KIGITHUB         | https://github.com/KiCad              |               |
| 3 | KISYS3DMOD       | /usr/share/kicad/modules/packages3d/  | Удалить       |
| 4 | KISYSMOD         | /usr/share/kicad/modules/             |               |
|   |                  |                                       |               |
|   |                  | Щ <u>С</u> правка 🐰 О <u>т</u> менить | <u> « о</u> к |

Также обратите внимание, что переменная окружения

#### • KIPRJMOD

всегда создаётся внутри KiCad и указывает на абсолютный путь текущего проекта.

Например, *\${KIPRJMOD}/connect.pretty* — это всегда каталог *connect.pretty* (библиотека посадочных мест pretty) *внутри каталога текущего проекта*.

• После изменения путей лучше перезапустить KiCad, чтобы не было проблем с их обработкой.

# 1.5 Выбор текстового редактора

Перед тем как использовать текстовый редактор для просмотра/правки файлов в текущем проекте, его нужно выбрать. Меню:

Настройки/Выбрать текстовый редактор

позволяет это сделать.

# 1.6 Выбор программы просмотра PDF

Из KiCad можно вызывать программу просмотра PDF по умолчанию или указать другой просмотрщик PDF.

Выберите *Настройки/PDF просмотрщик/Предпочитаемый PDF просмотрщик* для указания предпочитаемого (по умолчанию) просмотрщика PDF.

Чтобы использовать выбранный (а не системный) просмотрщик, отметьте пункт меню *Настройки/PDF просмотрщик/* Предпочитаемый PDF просмотрщик.

В Linux программой просмотра PDF по умолчанию иногда назначается не очень удобная, поэтому обязательно щёлкните по пункту *Предпочитаемый PDF просмотрщик* после выбора подходящего PDF просмотрщика.

# 1.7 KiCad: принципы использования

Для управления файлами проекта KiCad: электрической схемы, разводки дорожек, вспомогательных библиотек, файлов для фото-печати, сверления и автоматического размещения компонентов, рекомендуется создавать проект следующим образом:

- Создать рабочий каталог для проекта (с помощью KiCad или вручную).
- В этом каталоге с помощью KiCad создать файл проекта (файл с расширением .pro), щёлкнув по значку «Создать новый проект» или «Создать новый проект из шаблона».

### Внимание

Для каждого проекта KiCad рекомендуется использовать отдельный каталог. Не ведите несколько проектов в одном каталоге.

KiCad создаёт файл с расширением .pro, в котором хранит некоторые параметры для управления проектом (например, список используемых в схеме библиотек). Имена по умолчанию для файлов схемы и дорожек платы создаются из имени проекта. То есть, если проект с именем *example.pro* создан в каталоге с именем *example*, то по умолчанию создаются следующие файлы:

| example.pro       | Файл управления проектом.                                                  |
|-------------------|----------------------------------------------------------------------------|
| example.sch       | Главный файл электрической схемы.                                          |
| example.kicad_pcb | Файл печатной платы.                                                       |
| example.net       | Файл списка цепей.                                                         |
| example.xxx       | Различные файлы, создаваемые другими программами.                          |
| example-cache.lib | Файл библиотеки, автоматически создаваемый и используемый редактором схемы |
|                   | (это резервная копия компонентов, используемых в схеме).                   |

# Глава 2

# Использование менеджера KiCad

Менеджер KiCad (файл kicad или kicad.exe) — это программа, из которой можно легко запускать другие инструменты (редакторы, просмотрщик gerber и вспомогательные инструменты) проектирования.

Запуск инструментов из менеджера KiCad имеет несколько преимуществ:

- Выполняется обмен данными между редактором электрических схем и платы.
- Выполняется обмен данными между редактором электрических схем и программой выбора посадочных мест (CvPcb).

Но при этом можно редактировать файлы только текущего проекта.

(Если эти инструменты запускаются в *автономном* режиме, то можно открыть любой файл из любого проекта, но обмен данными между инструментами приводит к странным результатам.)

# 2.1 Главное окно

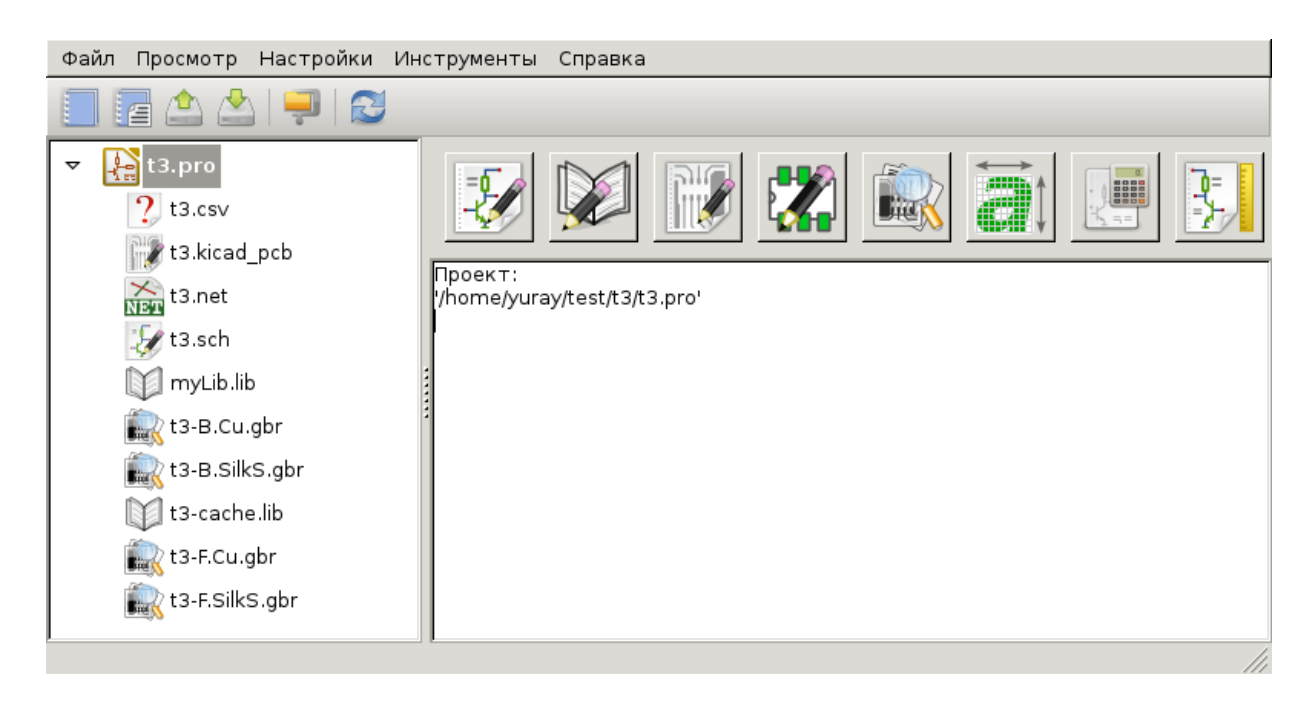

Главное окно KiCad состоит из дерева проекта, панели запуска различных программных инструментов и области сообщений. Из меню и панели инструментов можно создавать, читать и сохранять файлы проекта.

# 2.2 Панель запуска инструментов

KiCad позволяет автономно запускать все программы, имеющиеся в комплекте.

Панель запуска состоит из 8 значков, которые соответствуют следующим командам (с 1 по 8, слева направо):

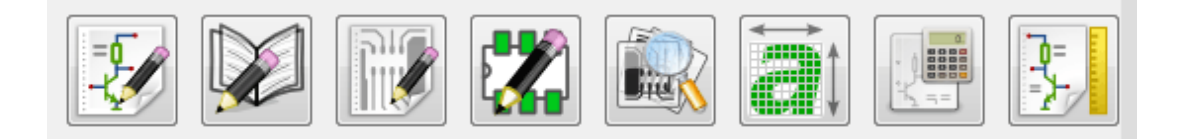

| 1 | Eeschema         | Редактор электрических схем.                                               |
|---|------------------|----------------------------------------------------------------------------|
| 2 | LibEdit          | Редактор компонентов и программа управления библиотеками компонентов.      |
| 3 | Pcbnew           | Редактор печатных плат.                                                    |
| 4 | FootprintEditor  | Редактор посадочных мест и программа управления библиотеками посадочных    |
|   |                  | мест.                                                                      |
| 5 | Gerbview         | Программа просмотра файлов в формате GERBER. Также может показывать        |
|   |                  | файлы для сверления.                                                       |
| 6 | Bitmap2component | Инструмент для создания посадочного места или компонента из ч/б растрового |
|   |                  | изображения.                                                               |
| 7 | Pcb Calculator   | Инструмент для расчёта толщины дорожек и других элементов.                 |
| 8 | Pl Editor        | Редактор формата рабочего листа и создания/изменения рамочных данных.      |

# 2.3 Дерево проекта

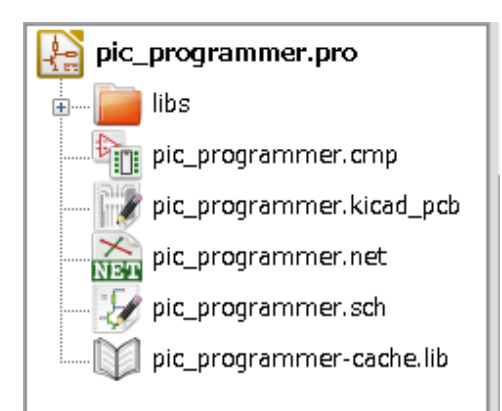

- Двойной щелчок по файлу со значком Eeschema запускает редактор электрических схем, который открывает файл pic\_programmer.sch.
- Двойной щелчок по файлу со значком Pcbnew запускает редактор печатных плат, который открывает файл pic\_programmer.kicad
- Правый щелчок по любому из файлов в дереве проекта вызывает меню обычных действий с файлом.

# 2.4 Верхняя панель инструментов

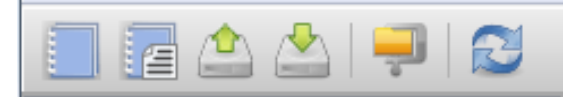

Верхняя панель инструментов KiCad позволяет выполнять некоторые простые файловые операции (слева направо).

|          | Создать файл проекта. Если в kicad/template существует файл шаблона kicad.pro, то                              |
|----------|----------------------------------------------------------------------------------------------------|
|          | он копируется в рабочий каталог.                                                                               |
|          | Создать проект из шаблона.                                                                                     |
|          | Открыть существующий проект.                                                                                   |
|          | Обновить и сохранить дерево текущего проекта.                                                                  |
| <b>-</b> | Создать архив zip всего проекта. В него будут включены файлы электрической<br>схемы, библиотеки, платы и т. п. |
|          | Пересобрать и перерисовать дерево проекта, иногда требуется после изменений в дереве.                          |

# Глава 3

# Использование шаблонов

# 3.1 Определения

Шаблон — это каталог с файлами, который включает каталог метаданных.

Системное имя шаблона (SYSNAME) — это имя каталога, в котором хранятся файлы шаблона. Каталог метаданных (METADIR) содержит готовые файлы с информацией о шаблоне.

При создании проекта из шаблона все файлы и каталоги в шаблоне копируются в путь нового проекта, за исключением METADIR.

Во всех именах файлов и каталогов, которые начинаются с SYSNAME, SYSNAME будет заменено на имя нового проекта (расширения файлов не учитываются).

# 3.2 Шаблоны

Шаблоны облегчают создание проектов, имеющих общие свойства, например габариты платы, расположение разъёмов, электрические элементы, правила разработки и т. д.

### 3.2.1 Метаданные

В METADIR шаблона должны содержаться необходимые файлы, и могут содержаться любые необязательные файлы.

### 3.2.2 Обязательные файлы:

#### meta/info.html

Содержит информацию о шаблоне в формате html, по которой пользователь может понять подходит ли он для нового проекта. В теге <title> задаётся реальное имя шаблона, которое показывается пользователю при выборе шаблона.

Использование html позволяет вставить в этот документ изображения.

При создании этого документа используйте только основной набор тегов языка HTML.

### 3.2.3 Необязательные файлы:

#### meta/icon.png

Файл значка 64 х 64 пикселя в формате PNG, который используется как нажимаемый значок в окне выбора шаблона.

### 3.2.4 Пример:

Вот пример шаблона для платы raspberrypi-gpio:

| 🛛 🕞 modules                 | 🔒 meta                     |
|-----------------------------|----------------------------|
| 🛛 🛺 template                | raspberrypi-gpio.cmp       |
| Arduino_As_Uno_R3           | raspberrypi-gpio.kicad_pcb |
| > 🌗 Arduino_Fio             | 📄 raspberrypi-gpio.net     |
| > 🌗 Arduino_Mega_R3         | 📄 raspberrypi-gpio.pro     |
| Arduino_Micro               | raspberrypi-gpio.sch       |
| 🛛 🕒 Arduino_Mini            | raspberrypi-gpio.stf       |
| 🛛 🔑 Arduino_Nano            | raspberrypi-gpio-cache.lib |
| 🛛 🔑 Arduino_Pro_Mini        |                            |
| 🥒 🔐 raspberrypi-gpio        |                            |
| ] meta                      |                            |
| > ]] stm32f100-discovery-sh |                            |

#### И метаданные:

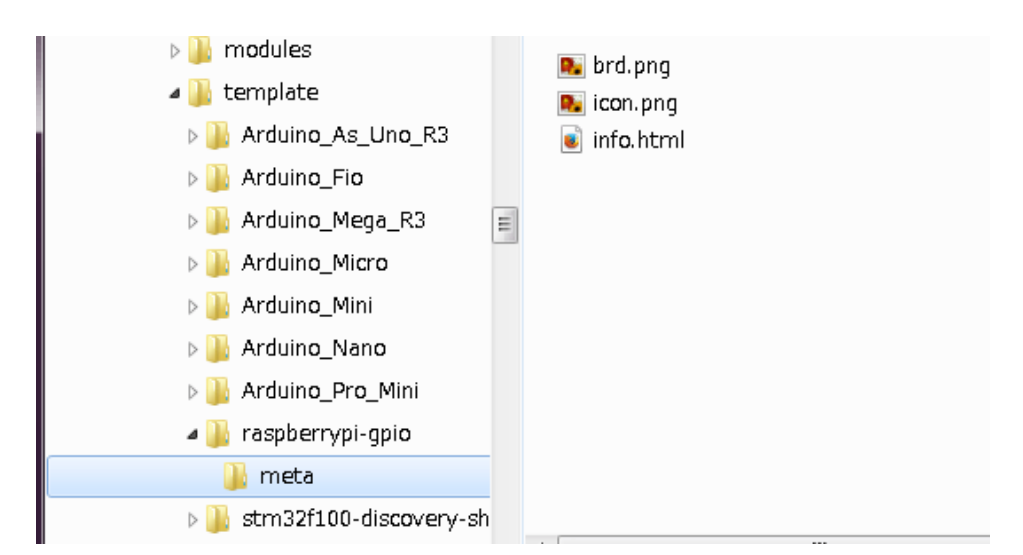

#### Файл brd.png является необязательным.

### Вот пример файла info.html:

```
<!DOCTYPE HTML PUBLIC "-//W3C//DTD HTML 4.0 Transitional//EN">
<HTML>
<HEAD>
```

```
<META HTTP-EQUIV="CONTENT-TYPE" CONTENT="text/html;
charset=windows-1252">
<TITLE>Raspberry Pi - Expansion Board</TITLE>
<META NAME="GENERATOR" CONTENT="LibreOffice 3.6 (Windows)">
<META NAME="CREATED" CONTENT="0;0">
<META NAME="CHANGED" CONTENT="20121015;19015295">
</HEAD>
<BODY LANG="fr-FR" DIR="LTR">
<P>This project template is the basis of an expansion board for the
<A HREF="http://www.raspberrypi.org/" TARGET="blank">Raspberry Pi $25
ARM board.</A> <BR><BR>This base project includes a PCB edge defined
as the same size as the Raspberry-Pi PCB with the connectors placed
correctly to align the two boards. All IO present on the Raspberry-Pi
board is connected to the project through the 0.1" expansion
headers. <BR><BR>The board outline looks like the following:
</<u>P</u>>
<IMG SRC="brd.png" NAME="brd" ALIGN=BOTTOM WIDTH=680 HEIGHT=378</p>
BORDER=0><BR><BR><BR><BR>
</P>
(c) 2012 Brian Sidebotham<BR>(c) 2012 KiCad Developers
</BODY>
</HTML>
```

### 3.2.5 Эксплуатация

В меню KiCad «Файл» «Новый проект» есть два пункта:

| Файл      | Просмотр Настройки | Инструме | нты Справка                      |
|-----------|--------------------|----------|----------------------------------|
|           | Открыть проект     | Ctrl+0   |                                  |
|           | Открыть недавнее   | +        |                                  |
|           | Новый проект       | ►        | Новый проект Ctrl+N              |
| -         | Архивировать       |          | [ Новый проект из шаблона Ctrl+T |
| <b>\$</b> | Разархивировать    |          |                                  |
| -         | Закрыть            | Ctrl+Q   |                                  |
|           | 1                  | 3        |                                  |

- Новый проект Создаёт пустой проект, копируется только template/kicad.pro в текущий каталог.
- Новый проект из шаблона Открывает окно выбора шаблона. Оно предоставляет собой список значков и окно отображения. Однократным щелчком по значку шаблона происходит загрузка файла info.html метаданных шаблона и показ его в окне отображения. Щелчком по кнопке «OK» запускается процесс создания нового проекта. Шаблон будет скопирован в расположение нового проекта (за исключением METADIR, как упоминалось ранее) и все файлы, подпадающие под правила замены, будут переименованы в соответствии с новым именем проекта.

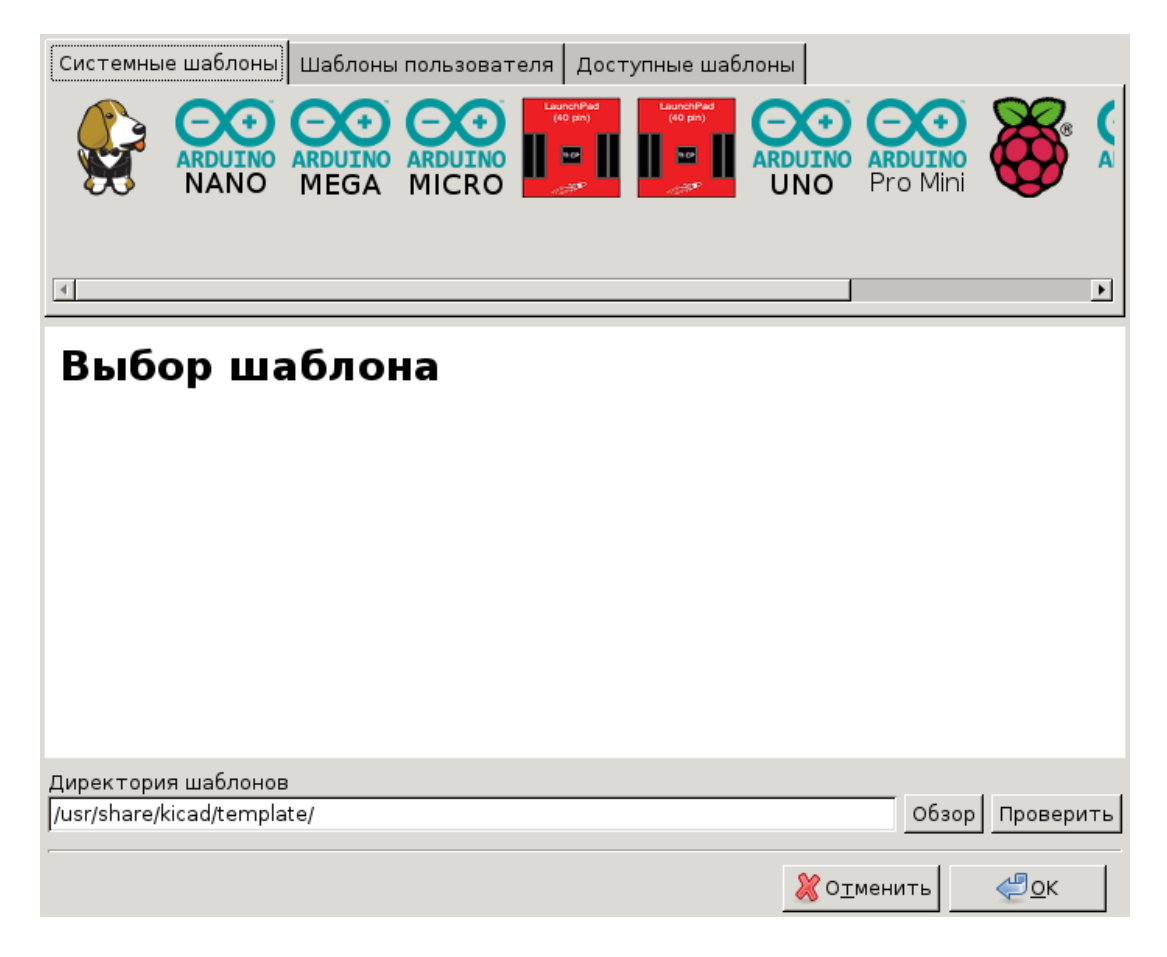

После выбора шаблона:

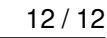

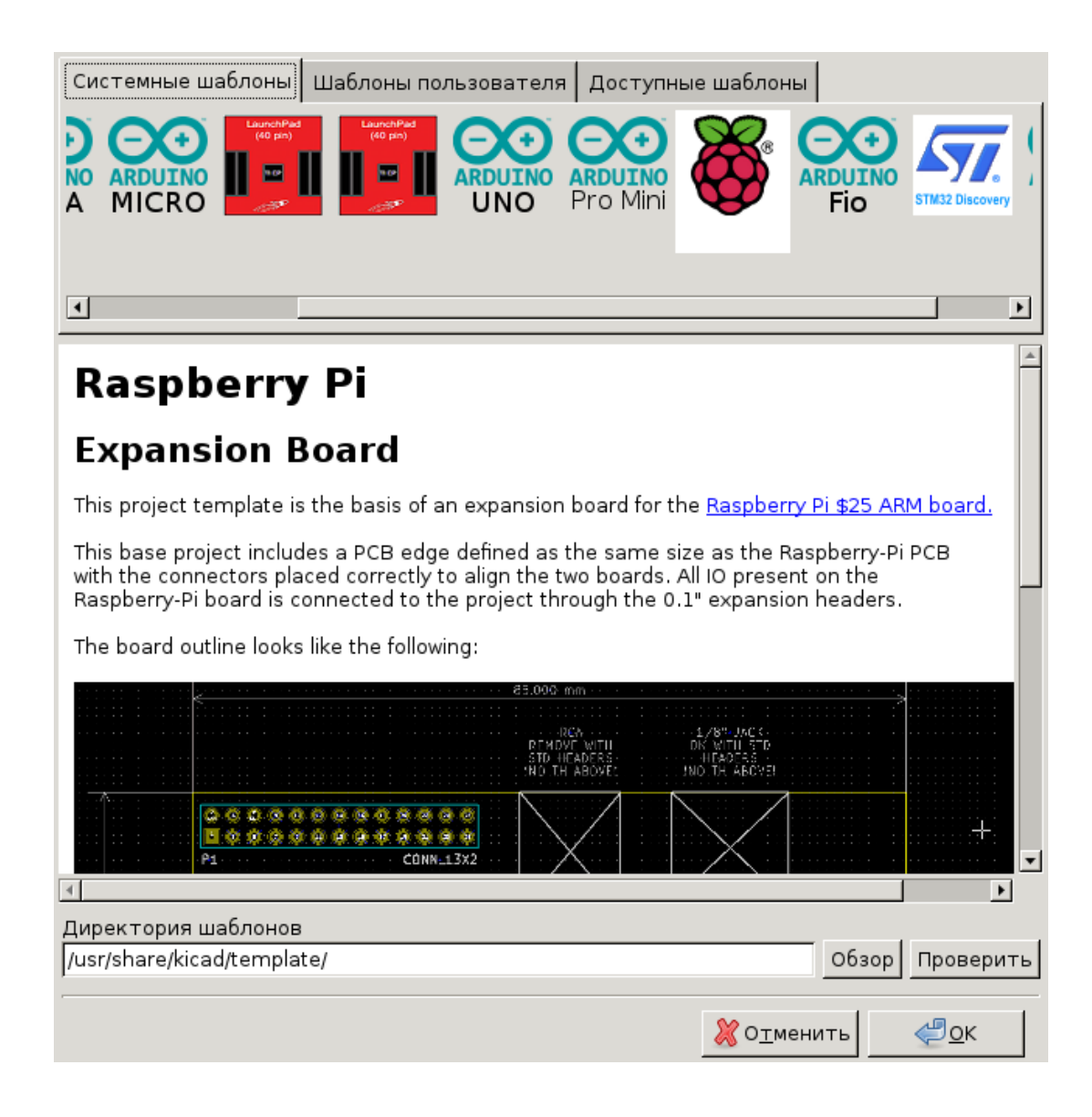

### 3.2.6 Местонахождение шаблонов:

Список доступных шаблонов формируется из следующих источников:

- Системные шаблоны: <kicad bin dir>/../share/template/
- Пользовательские шаблоны:
  - в Unix: ~/kicad/templates/
  - в Windows: C:\Documents and Settings\username\My Documents\kicad\templates
  - в Mac: ~/Documents/kicad/templates/
- Если установлена переменная окружения KICAD\_PTEMPLATES, то появляется третья вкладка «Переносимые шаблоны», которая содержит список шаблонов, найденных в пути KICAD\_PTEMPLATES.